## Agregar AC109-WIFI a la aplicación Tuya Smart

• Descargar la APP Tuya Smart escaneando el QR o bien accediendo al APP Store o Play Store.

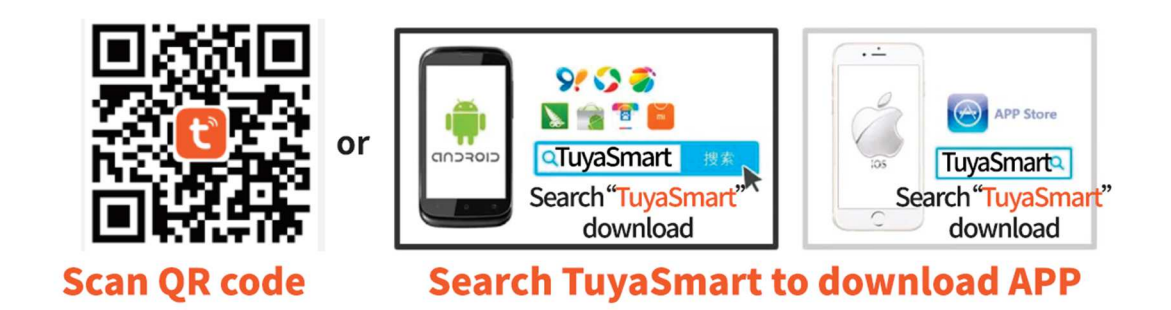

 Para que el equipo se pueda conectar por Wifi y, de esta manera, tener acceso con la aplicación, primero hay que <u>activar el Modo de envío de información a la APP</u>, esto se hace accediendo al modo SETUP con el siguiente comando, y mantenerlo en ese modo, el led del equipo parpadeará continuamente.

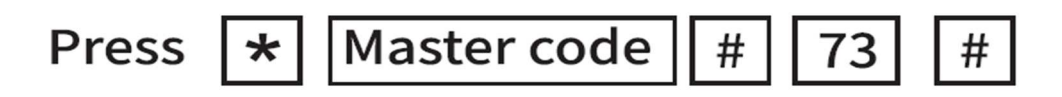

Master Code por defecto 999999

 Abrir la aplicación Tuya para añadir un nuevo equipo, el equipo será detectado por la aplicación directamente, siempre y cuando se tenga habilitado el permiso adecuado en el móvil. Si no fuese así, hay que activarlo:

| < Add De                                               | evice 🖯                   | $\leftarrow$                                                                            | ()                   | ÷     | App permissions                             | : |
|--------------------------------------------------------|---------------------------|-----------------------------------------------------------------------------------------|----------------------|-------|---------------------------------------------|---|
| Searching for nearby devices.<br>entered pairing mode. | Make sure your device has | App info                                                                                |                      |       | ť                                           |   |
| Turn on Bluetooth 1                                    |                           | Tuya Smart<br>Version: 4.7.1                                                            |                      |       | Tuya Smart                                  |   |
| Add Manually                                           |                           | Storage 308MB >                                                                         |                      | Allow | wed                                         |   |
| Electrical                                             | Socket                    | Data usage                                                                              | 1.6MB >              | 0     | Location<br>Last accessed 11:11             | 4 |
| Linhting 1                                             | ×                         | Battery                                                                                 | 10.7% >              | ۲     | Nearby devices<br>Accessed in past 24 hours |   |
| Enable Bluetooth to add so                             | ome Wi-Fi devices easily. | Autostart                                                                               |                      | ۲     | Notifications                               |   |
| Allow "Nearby Devices"<br>Permission                   |                           | App permissions<br>Manage permissions related to loca<br>phone, messages, and contacts. | tion, storage, >     | Not a | llowed                                      |   |
| Go to Set >                                            |                           | Other permissions Allow                                                                 | ed 1 permission $>$  | Ľ     | Camera                                      |   |
|                                                        |                           | Notifications                                                                           | Yes $>$              | Ŷ     | Microphone                                  |   |
| Turn on Bluetooth<br>Turned on ✓                       | Balanto                   | Restrict data usage W                                                                   | ri-Fi, Mobile data ≥ | L     | Photos and videos                           |   |

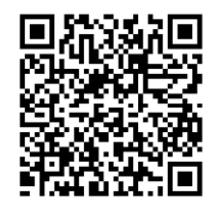

• Seleccionar el equipo detectado y, teniendo el móvil conectado al wifi que se usará con el AC109-WIFI, establecer la contraseña del mismo

| <                                                                                | Add I                      | Device                 | 8                       |                                                            | × |
|----------------------------------------------------------------------------------|----------------------------|------------------------|-------------------------|------------------------------------------------------------|---|
| Searching for nearby devices. Make sure your device has<br>entered pairing mode. |                            |                        |                         | Enter Wi-Fi Information<br>Choose Wi-Fi and enter password |   |
| Discovering devices Add                                                          |                            |                        | Add                     | (î:                                                        | 4 |
| <b>•</b> P                                                                       |                            |                        |                         | 8                                                          | 0 |
|                                                                                  | Add M                      | anually                |                         |                                                            |   |
| Electrical                                                                       |                            | Socket                 |                         |                                                            |   |
| ighting                                                                          | 1.1                        | 1.1                    | 1.1                     |                                                            |   |
| Sensors                                                                          | Plug<br>(BLE+Wi-Fi)        | Socket<br>(Wi-Fi)      | Socket<br>(Zigbee)      |                                                            |   |
| .arge<br>Iome Ap                                                                 | Socket<br>(BLE)            | Socket<br>(NB-IoT)     | Socket<br>(other)       |                                                            |   |
| Small<br>Home Ap                                                                 |                            | Power Strip            |                         |                                                            |   |
| (itchen<br>Appliances                                                            | •                          | •                      |                         |                                                            |   |
| ixercise &<br>lealth                                                             | Power Strip<br>(BLE+Wi-Fi) | Power Strip<br>(Wi-Fi) | Power Strip<br>(Zigbee) | Next                                                       |   |
| Camera &<br>.ock                                                                 | Power Strip<br>(other)     |                        |                         |                                                            |   |

• Comenzará el proceso de conexión del equipo con el wifi y su agregado en la APP Tuya. Al finalizar, seleccionar "Done"

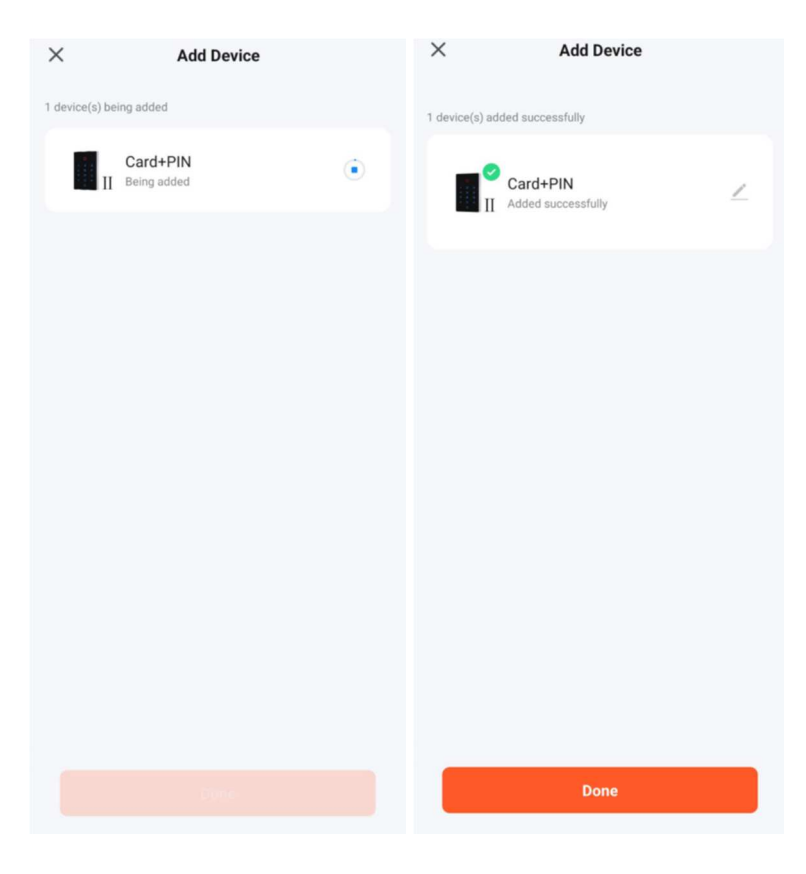

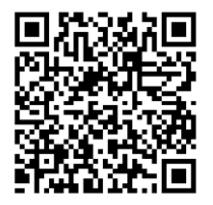

 Accediendo al dispositivo ya añadido se puede abrir la puerta presionando el botón de "Press to unclock". La apertura remota se puede bloquear para que no se pueda realizar, desactivándola desde el apartado de "Settings"

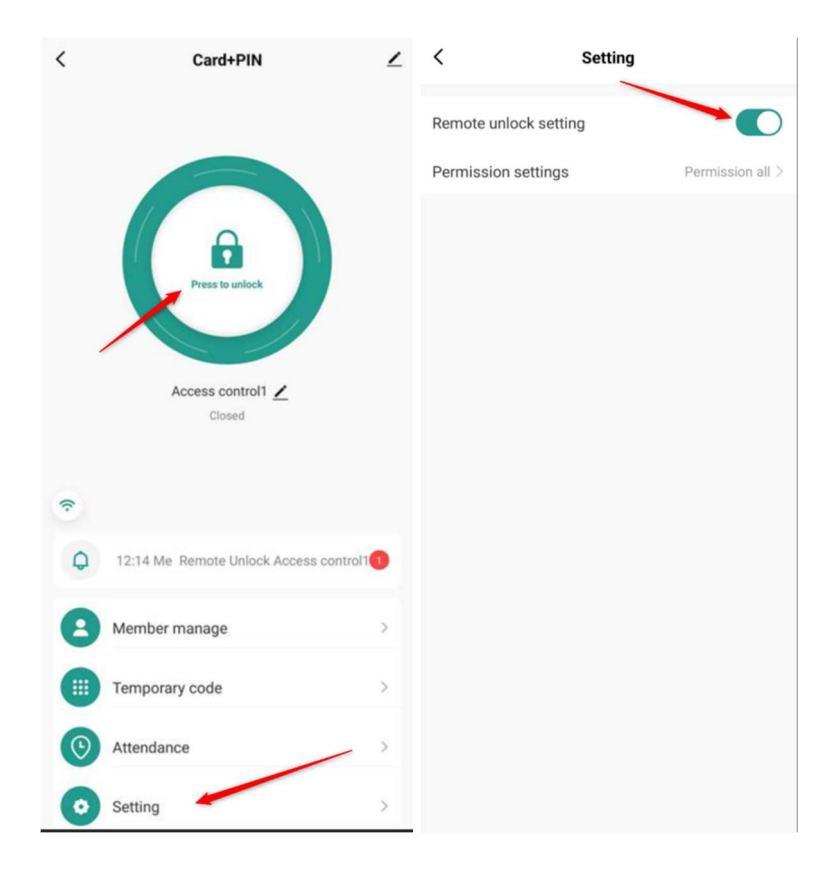

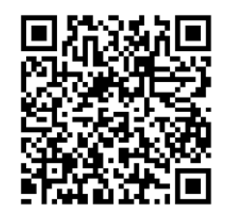